# Medilink

### Overview

This guide provides an overview for the configuration of the Medical-Objects Download Client (Capricorn) and Medilink software for electronic Results.

Medilink requires that you have the (PAID) Medical-Objects extension installed into Medilink. If you do not you will need to contact Medilink before proceeding to obtain this extension, Or install the Medical-Objects software as PDF Output only. The instruction for PDF Output can be found here.

If you require any assistance with the installation or configuration, or if you have any questions, please contact the Medical-Objects Helpdesk on (07) 5456 6000.

If you have not Installed the Medical-Objects Download client, Please see the guide for Installing Capricorn on Windows.

Medilink support: 1300 881 995

# Configuring Capricorn Software

#### Accessing the Capricorn Configuration Window

#### Note:

In some cases, the Capricorn may be configured as a service. See this guide for instructions on how to launch the Capricorn if it is set up as a service.

- To launch the HL7 Tray application, Go to Start Menu, All Programs, Medical-Objects and select the Medical-Objects Capricorn. Alternatively, You can go to C:\MO\Capricorn and run the Capricorn.exe.
- 2. The following icon will appear in the tray. Double click on it to bring up the log window.

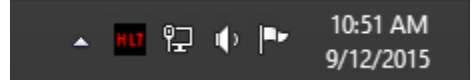

3. When the log window is displayed, Click on the **Configuration** icon highlighted below, or select **Utility** and select **Configuration**.

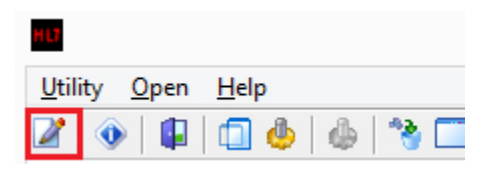

**Capricorn Configuration Settings** 

1 Overview 2 Configuring Capricorn Software 2.1 Accessing the Capricorn Configuration Window 2.2 Capricorn **Configuration Settings** 3 Configuring Medilink before 2018 4 Configuring Medilink 2018 5 Overview 6 Configuring Capricorn Software 6.1 Accessing the Capricorn **Configuration Window** 6.2 Capricorn **Configuration Settings** 7 Configuring Medilink before 2018 8 Configuring Medilink 2018

#### 1. Click on Ack Management.

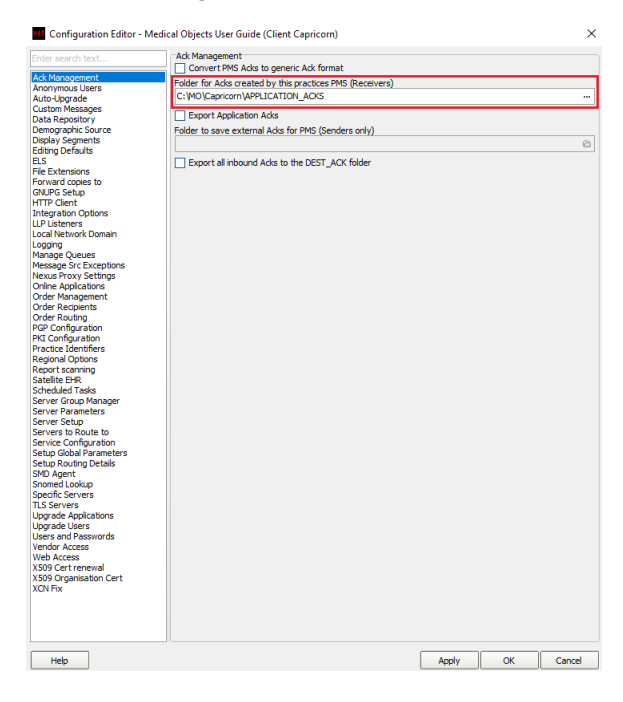

a. Set the **ACKManagement** Path to the following path:

C:\MO\Capricorn\APPLICATION\_ACKS

#### 2. Click on Integration Options.

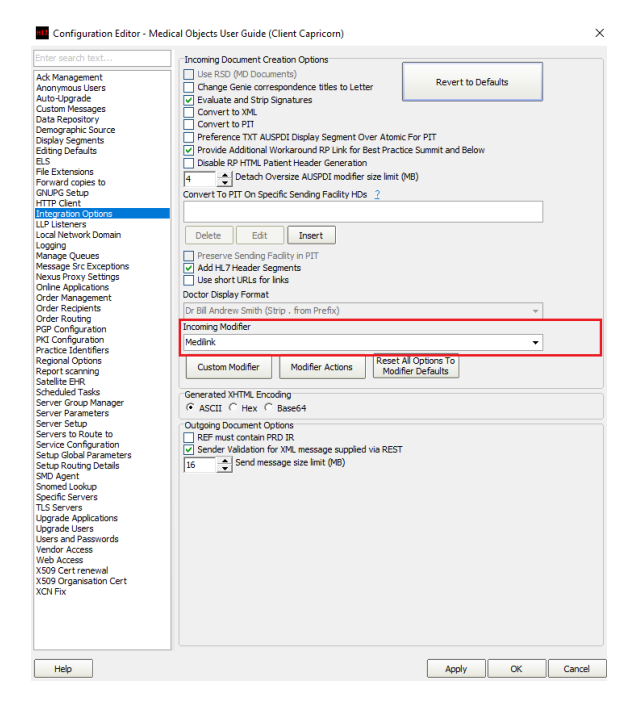

- a. Check that the Incoming Modifier is set to Medilink.
- 3. Select Server Parameters from the left panel.

| HU .                                                                                                    | Configuration Editor - (Client Capricorn)                                                                                                    | •                      |
|----------------------------------------------------------------------------------------------------|----------------------------------------------------------------------------------------------------|------------------------|
| Auto-Upgrade<br>Custom Messages<br>Demographic Source                                                                                                    | Port and Timezone<br>Server Port Timezone<br>2511 - Internet Australian Standard Time                                                                                                    | -                      |
| Display Segments<br>Edition Defaults                                                                                                    | ₹2011                                                                                                    | <u> </u>               |
| ELS                                                                                                    | Directories                                                                                                    |                        |
| File Extensions<br>Forward copies to                                                                                                    | Message Output Directory (main)                                                                                                    |                        |
| GNUPG Setup                                                                                                    | Save nathology to a different directory: () eave black for 'main')                                                                                                    | •                      |
| Integration Options                                                                                                    | bure publicity to a difference of the court of the right of the right |                        |
| LLP Listeners                                                                                                    | Save radiology to a different directory: (Leave black for 'main')                                                                                                    | -                      |
| Local Network Domain                                                                                                    |                                                                                                    | 8                      |
| Manage Queues                                                                                                    | Key Upload Directory                                                                                                    |                        |
| Message Src Exceptions                                                                                                    | C: MO\Capricorn\UPLOADS\                                                                                                    | ۵                      |
| Online Applications                                                                                                    |                                                                                                    |                        |
| PGP Configuration                                                                                                    | Server                                                                                                    |                        |
| Practice Identifiers                                                                                                    | Server File Prefix                                                                                                    |                        |
| Report scanning                                                                                                    | CAP                                                                                                    | Load Site Certificates |
| Scheduled Tasks                                                                                                    | Server Display Name                                                                                                    |                        |
| Server Group Manager                                                                                                    |                                                                                                    |                        |
| Server Skab<br>Servers 5 kolush ban<br>Serbur Global Parameters<br>Serbur Global Parameters<br>Serbur Global Parameters<br>Seromet Global<br>Seromet Global<br>Seromet Global<br>Lagrade Lagrad<br>Lagrade Lagrad<br>Lagrade Agolastons<br>Lagrade Agolastons<br>Lagrade Agolastons<br>Lagrade Agolastons<br>Lagrade Lagrad<br>Lagrade Lagrad<br>Lagrade Lagrad<br>Lagrade Lagrad<br>Lagrade Lagrad | No Kep Alve sodets     Seve al OBU in Pathody Path     Return FY Solk Trace to dents     LogHt,7 Errors Compression (requires restart)     Ø gab                                                                                                    |                        |
| Help                                                                                                    | Apply                                                                                                    | OK Cancel              |

Under the Message Output Directory (main), set the results import path

The Typical output path for Medilink is:

```
Capricorn installed on a Workstation --> \\Server\Medilink\Results\In
Capricorn installed on a Server --> C:\Medilink\Results\In
```

- Note: If the folder does not exist, you must create it. 4. The configuration is complete. Click **Apply** and **OK**

# Configuring Medilink before 2018

1. Open Medilink, and you will see the window below.

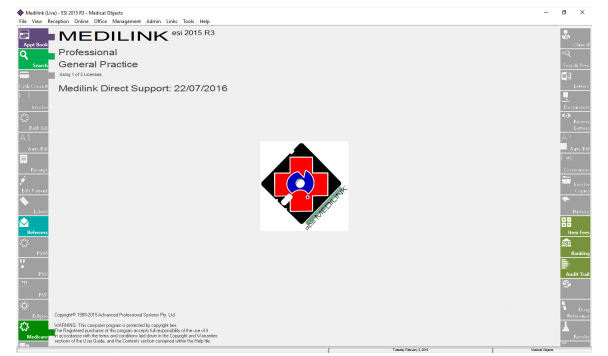

2. Go to File, and select General Options.

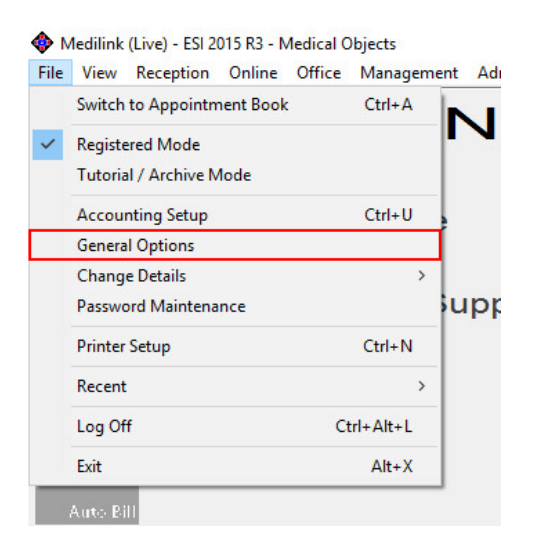

3. In General Options, Make sure 'Check Medical Objects' is checked. Click OK to close this window.

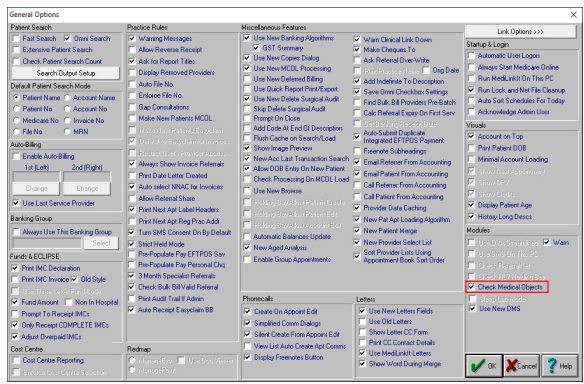

**4.** In the Taskbar notification area, You should see two Medilink 'diamond' icons appear, one of which will have a little mini MO icon, right click it and chose '**Setup**'.

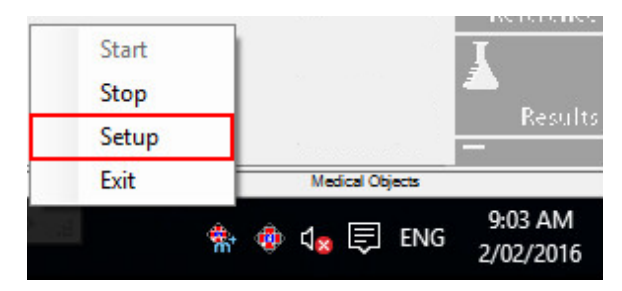

5. A small window with a path in it will appear, here you can set the path for MediLink to import results.

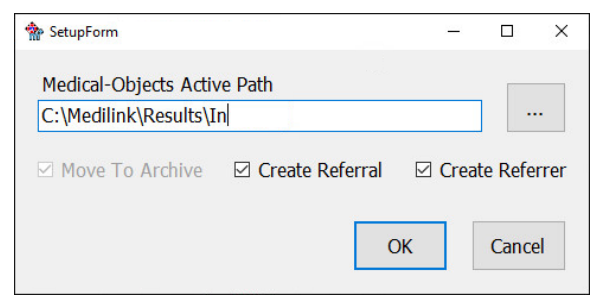

7. The taskbar application will run periodically. When messages come in from providers, they will be processed by Medilink. A popup will appear asking if you wish to process the results.

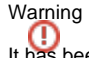

It has been found that you have to close and open the the Medilink software then Right click on the tray importer View Results to see the most recently imported results right away.

### **Configuring Medilink 2018**

| 1. | Login a  | and select "Medilink".                                                |
|----|----------|-----------------------------------------------------------------------|
|    |          |                                                                       |
|    | Q        | Login successful                                                      |
|    | Miria    | m Gadney v                                                            |
|    | ••••     | ••••                                                                  |
|    | ₽        | LOGOUT                                                                |
|    | *        | MEDILINK                                                              |
|    |          | DIGITAL HEALTH RECORDS                                                |
|    | <b>.</b> | DOCUMENT MANAGEMENT                                                   |
|    | Q        | REMOTE SUPPORT                                                        |
|    | Ø        | SETTINGS                                                              |
|    | <b>^</b> | НОМЕ                                                                  |
|    | ~        | UPDATE                                                                |
|    | $\sim$   | ACCOUNT TOOLS                                                         |
|    | $\sim$   | SYSTEM TOOLS                                                          |
|    |          |                                                                       |
|    | $\odot$  | MDS Subscription Active                                               |
| 2. | The m    | ain window will open and a purple flask icon will show up in the tray |

2. The main window will open and a purple flask icon will show up in the tray(If it doesn't turn up it is a paid module of Medilink per the warning at top of this article). Right click the tray icon.

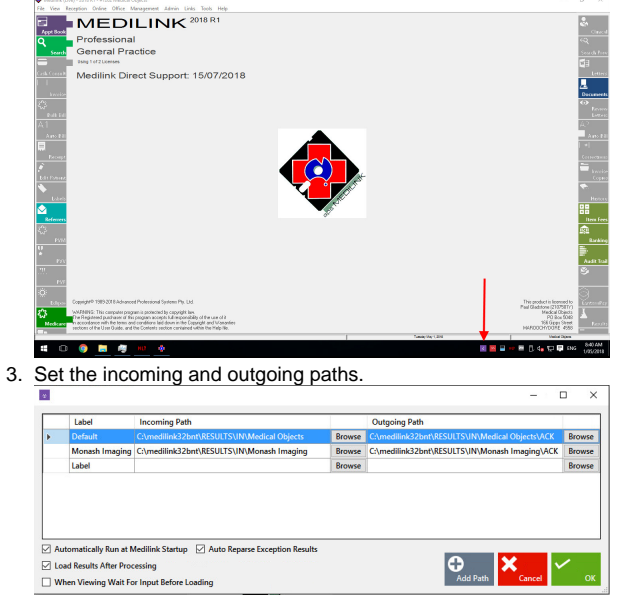

4. Right click on the tray icon in step 2 will allow you to check and view new results.

## Overview

This guide provides an overview for the configuration of the Medical-Objects Download Client (Capricorn) and Medilink software for electronic Results.

Medilink requires that you have the (PAID) Medical-Objects extension installed into Medilink. If you do not will need to contact Medilink before proceeding to obtain this extension, Or install the Medical-Objects software as PDF Output only. The instruction for PDF Output can be found here.

1 Overview 2 Configuring Capricorn Software 2.1 Accessing the Capricorn

Configuration Window

If you require any assistance with the installation or configuration, or if you have any questions, please contact the Medical-Objects Helpdesk on (07) 5456 6000.

If you have not Installed the Medical-Objects Download client, Please see the guide for Installing Capricorn on Windows.

Medilink support: 1300 881 995

## Configuring Capricorn Software

Accessing the Capricorn Configuration Window

Note:

In some cases, the Capricorn may be configured as a service. See this guide for instructions on how to launch the Capricorn if it is set up as a service.

- To launch the HL7 Tray application, Go to Start Menu, All Programs, Medical-Objects and select the Medical-Objects Capricorn. Alternatively, You can go to C:\MO\Capricorn and run the Capricorn.exe.
- 2. The following icon will appear in the tray. Double click on it to bring up the log window.

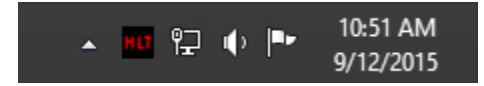

3. When the log window is displayed, Click on the **Configuration** icon highlighted below, or select **Utility** and select **Configuration**.

| HL7           |                 |               |
|---------------|-----------------|---------------|
| <u>U</u> tili | ty <u>O</u> pen | <u>H</u> elp  |
| 2             | ۹ 🕼             | 🗇 🎂   🎂   🌯 🗖 |

**Capricorn Configuration Settings** 

2.2 Capricorn Configuration Settings 3 Configuring Medilink before 2018 4 Configuring Medilink 2018 5 Overview 6 Configuring Capricorn Software 6.1 Accessing the Capricorn **Configuration Window** 6.2 Capricorn Configuration Settings 7 Configuring Medilink before 2018 8 Configuring Medilink 2018

#### 1. Click on Integration Options.

|                                                                                                    | Configuration Editor - (Client Capricorn)                                                                                                    | ×      |
|----------------------------------------------------------------------------------------------------|----------------------------------------------------------------------------------------------------|--------|
| Auto-Upgrade<br>Custom Messages<br>Demographic Source<br>Display Segments                                                                                                    | ACK Management Folder for ACKs created by this practices PMS (Receivers) C:(YO)Capricom/PPELCATION_ACKS                                                                                                    | 0      |
| Editing Defaults<br>ELS<br>File Extensions<br>Forward copies to<br>GNUFG Setup<br>HTTP Client                                                                                                    | Export Application ACKs Folder to save external ACKs for PMS (Senders only)                                                                                                    | 6      |
| Interpretation Contents<br>Local Network Domain<br>Logging<br>Manage Queues<br>Message Src Exceptions<br>Nexus Proxy Settings<br>Online Applications<br>PGP Configuration<br>PGC Configuration                                                           | Increme Discurrent Creation Options Inter State 70 Proceedings Provide The State State Revert to Defaults Provide To PTT Provide The STT Convert To PTT Convert To PTT Con |        |
| Practice loanitaries<br>Report scanning<br>Satellite EHR<br>Scheduled Tasks<br>Server Group Manager<br>Server Group Manager<br>Server Setup<br>Server Setup<br>Server Setup<br>Service Configuration<br>Setup Global Parameters<br>Setup Routing Details | Delote         Edit         prest           - Mean vs. Sondrop Facility in PTT                                                                                                    |        |
| SMD Agent<br>Snomed Lookup<br>Specific Servers<br>TLS Servers<br>Upgrade Applications<br>Upgrade Users                                                                                                    | Incoming Modifier<br>Medink<br>Custom Modifier<br>Modifier Modifier Actions<br>Modifier Turke for<br>Modifier Turke for                                                                                                    |        |
| XON Fix                                                                                                    | Generated XHTM: Encoding     GASEL     Generated XHTM: Encoding     GASEL     Gasel     Gasel                                                                                                    |        |
|                                                                                                    | Oulgoing Document Options<br>Def Prinut control PRD R<br>Gender Validation for XMs, message supplied via REST                                                                                                    |        |
| Help                                                                                                    | Арріу СК С                                                                                                    | Cancel |

Set the ACK Management to the Application Acks folder within the Capricorn application.

for example:

C:\MO\Capricorn\APPLICATION\_ACKS

- 2. Make sure the Modifier is set to Medilink.
- 3. Select Server Parameters from the left panel.

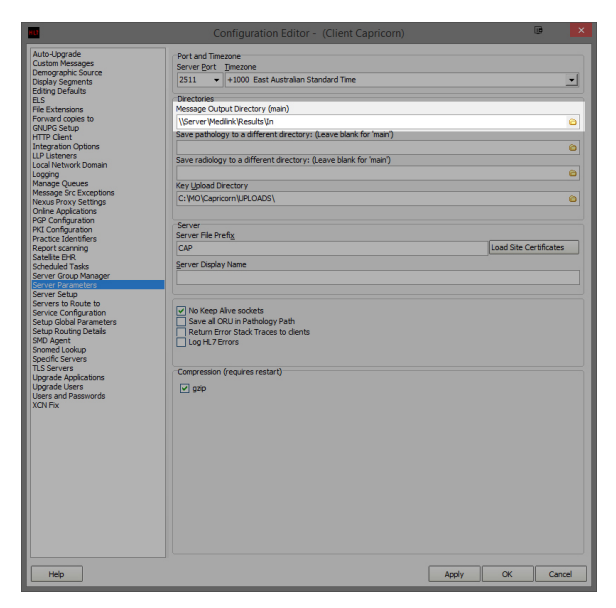

Under the Message Output Directory (main), set the results import path

The Typical output path for Medilink is:

```
Capricorn installed on a Workstation --> \\Server\Medilink\Results\In
Capricorn installed on a Server --> C:\Medilink\Results\In
```

Note: If the folder does not exist, you must create it. 4. The configuration is complete. Click **Apply** and **OK** 

- Configuring Medilink before 2018
  - 1. Open Medilink, and you will see the window below.

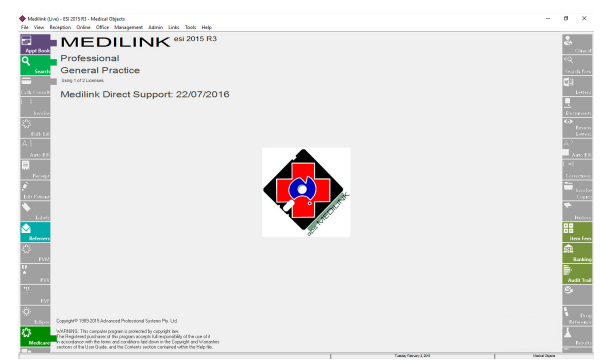

2. Go to File, and select General Options.

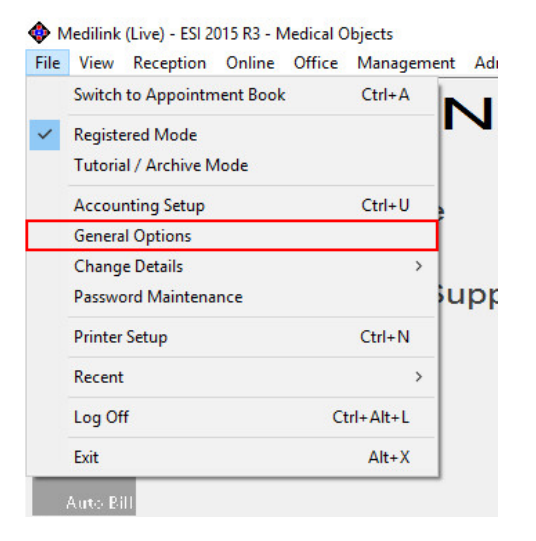

3. In General Options, Make sure 'Check Medical Objects' is checked. Click OK to close this window.

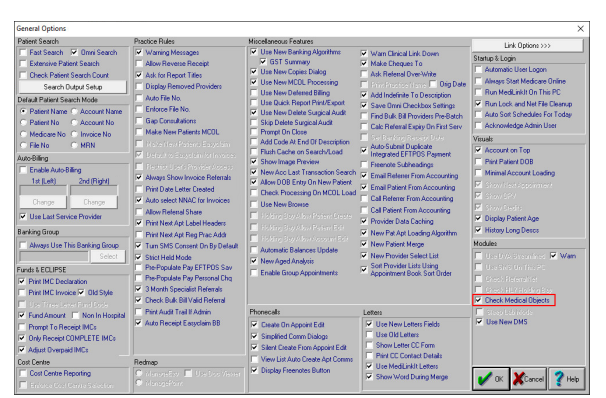

4. In the Taskbar notification area, You should see two Medilink 'diamond' icons appear, one of which will have a little mini MO icon, right click it and chose '**Setup**'.

| Start<br>Stop |                          | ¥                    |
|---------------|--------------------------|----------------------|
| Setup         |                          | Results              |
| Exit          | Medical Objects          |                      |
| 4             | 👫 🏟 d <sub>a</sub> 戻 ENG | 9:03 AM<br>2/02/2016 |

5. A small window with a path in it will appear, here you can set the path for MediLink to import results.

| P SetupForm           |                   | -      |         | ×     |
|-----------------------|-------------------|--------|---------|-------|
| Medical-Objects Activ | ve Path           |        |         |       |
| C:\Medilink\Results\I | n                 |        |         | •     |
| Move To Archive       | ☑ Create Referral | ✓ Crea | te Refe | rrot  |
|                       |                   |        |         | i ei  |
|                       |                   |        |         | II CI |

7. The taskbar application will run periodically. When messages come in from providers, they will be processed by Medilink. A popup will appear asking if you wish to process the results.

#### Warning

It has been found that you have to close and open the the Medilink software then Right click on the tray importer View Results to see the most recently imported results right away.

# Configuring Medilink 2018

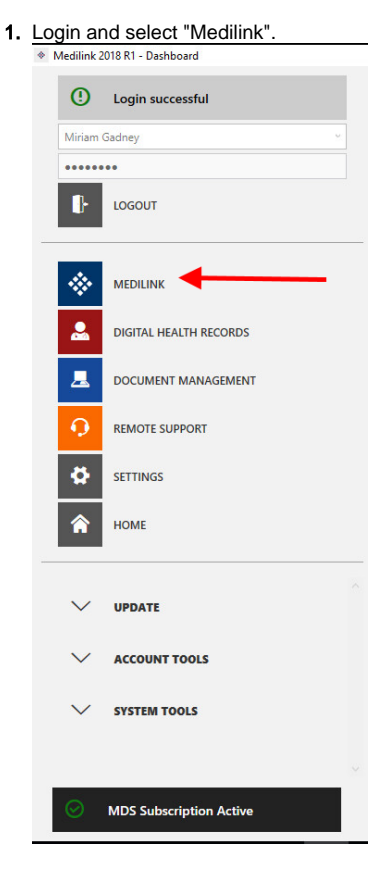

2. The main window will open and a purple flask icon will show up in the tray(If it doesn't turn up it is a paid module of Medilink per the warning at top of this article). Right click the tray icon.

| Appt Book             |                                                                                                    | · · · · · · · · · · · · · · · · · · ·                                                                                                    |          |                                                                                                    |                          |
|-----------------------|----------------------------------------------------------------------------------------------------|----------------------------------------------------------------------------------------------------|----------|----------------------------------------------------------------------------------------------------|--------------------------|
|                       | MEDI                                                                                                |                                                                                                    |          |                                                                                                    | ్                        |
| ٩                     | Professiona                                                                                         | 1                                                                                                    |          |                                                                                                    | ~2                       |
| Search<br>=           | General Pra                                                                                         | ictice                                                                                                    |          |                                                                                                    | Seach                    |
|                       | Medilink Din                                                                                        | ect Support: 15/07/2018                                                                                                    |          |                                                                                                    | Laga<br>Le               |
|                       |                                                                                                    |                                                                                                    |          |                                                                                                    | <u>.</u>                 |
|                       |                                                                                                    |                                                                                                    |          |                                                                                                    | ()<br>()                 |
|                       |                                                                                                    |                                                                                                    |          |                                                                                                    | La                       |
|                       |                                                                                                    |                                                                                                    | •        |                                                                                                    | A.2                      |
|                       |                                                                                                    |                                                                                                    |          |                                                                                                    | 1 •1                     |
|                       |                                                                                                    |                                                                                                    |          |                                                                                                    | Conse                    |
| Lein former           |                                                                                                    |                                                                                                    |          |                                                                                                    |                          |
| •                     |                                                                                                    |                                                                                                    | · Car    |                                                                                                    | *                        |
| Lars                  |                                                                                                    |                                                                                                    | A. S. C. |                                                                                                    |                          |
| Referrers             |                                                                                                    |                                                                                                    | - *      |                                                                                                    | lies                     |
|                       |                                                                                                    |                                                                                                    |          |                                                                                                    | £                        |
|                       |                                                                                                    |                                                                                                    |          |                                                                                                    |                          |
|                       |                                                                                                    |                                                                                                    |          |                                                                                                    | Aust                     |
|                       |                                                                                                    |                                                                                                    |          |                                                                                                    | 5                        |
|                       |                                                                                                    |                                                                                                    |          |                                                                                                    | <u> </u>                 |
| tolpos<br>s <b>^t</b> | Copyright® 1989 2018 Advance<br>WARNING: This camputer pred                                         | d Polessond System Ply, Ltd.<br>namia antisched bis capyright law                                                                                                   |          | The ended in lease<br>Paul Gladnau (213<br>Medical                                                               | setto<br>Siltri<br>Secti |
| W<br>Medicare         | Die Registered puschaser of the<br>in accordance with the terms an<br>understand the User Dude, and | i program accepte full responsibility of the saw of it<br>di conditions lad down in the Dopargit and Wongstee<br>The Destent undrive undrived uddes the Table Title |          | PD Bo<br>196 Gen<br>International                                                                                |                          |
|                       |                                                                                                    |                                                                                                    | 1        | Tanaçõe (201 Value                                                                                               | -                        |
| 0                     | · • 📃 👰                                                                                             |                                                                                                    |          | N 🔤 🖬 🕶 🖬 🕻 4, 12 1                                                                                              | ENS 1/25/2               |
| 201                   | the iner                                                                                            | oming and outgoing r                                                                                                    | othe     |                                                                                                    |                          |
| Ser                   | the inco                                                                                            | pring and outgoing p                                                                                                    | bains.   |                                                                                                    |                          |
|                       |                                                                                                    |                                                                                                    |          | - 1                                                                                                    |                          |
| *                     |                                                                                                    |                                                                                                    |          |                                                                                                    | - ×                      |
| ×                     | Label                                                                                               | Incoming Path                                                                                                    |          | Outgoing Path                                                                                                    | - ×                      |
| 2                     | Label<br>Default                                                                                    | Incoming Path C:\medilink32bnt\RESULTS\IN\Medical Objects                                                                                                    | Browse   | Outgoing Path<br>C\medilink32bnt\RESULTS\IN\Medical Objects\ACK                                                  | Browse                   |
| •                     | Label<br>Default<br>Monash Imaging                                                                  | Incoming Path<br>C/umedilink32bnt/RESULTS\.IN/Medical Objects<br>C/umedilink32bnt/RESULTS\.IN/Monash Imaging                                                        | Browse   | Outgoing Path<br>CAmedillnk32bnt\RESULTS\IN\Medical Objects\ACK<br>CAmedillnk32bnt\RESULTS\IN\Monash Imaging\ACK | Browse<br>Browse         |

4. Right click on the tray icon in step 2 will allow you to check and view new results.